## 電子申請届出システム操作手順

法人の場合、GビズID(プライム、メンバー)は必要です。 個人の場合は運転免許証等の本人確認書類の写し(画像ファイル等)を添付してください。 「必須」の表示がある項目は必ず入力してください。

| (                                                                                                    |                                                                                                    | 于机合中区                                                                                                    |                                                                                                    |                                                           |
|----------------------------------------------------------------------------------------------------|----------------------------------------------------------------------------------------------------|----------------------------------------------------------------------------------------------------|----------------------------------------------------------------------------------------------------|-----------------------------------------------------------|
| Q 手続き選択を                                                                                                    | <b>33</b> X-1178                                                                                                    | ドレスの確認                                                                                                    | 🔗 申し込みをする                                                                                                    | 電子申請届出システム選択後、                                            |
| 検索項目をノ                                                                                                    | 入力(選択)して、手続                                                                                                    | きを検索してください。                                                                                                    |                                                                                                    | 検索キーワード等で手続きを                                             |
|                                                                                                    |                                                                                                    |                                                                                                    |                                                                                                    | 検索する。                                                     |
| 検索キーワード                                                                                                    | 納税証明書                                                                                                    |                                                                                                    | 類義語検索を行う                                                                                                    | ·納税証明書                                                    |
| カテゴリー選択                                                                                                    |                                                                                                    | $\checkmark$                                                                                                    |                                                                                                    | •納税確認書                                                    |
| 利用者選択                                                                                                    | 個人が利用でき                                                                                                    | る手続き 法人が利用できる手続き                                                                                                    |                                                                                                    |                                                           |
|                                                                                                    |                                                                                                    | 絞り込みで検索する >                                                                                                    |                                                                                                    |                                                           |
|                                                                                                    |                                                                                                    |                                                                                                    |                                                                                                    |                                                           |
|                                                                                                    |                                                                                                    |                                                                                                    |                                                                                                    |                                                           |
| 手続き一覧                                                                                                    |                                                                                                    |                                                                                                    |                                                                                                    | 該当の手続きが表示されたら                                             |
| 25年03月05日 13時                                                                                                    | 43分 現在                                                                                                    |                                                                                                    |                                                                                                    | 選択する。                                                     |
| が替え 受付開始[                                                                                                    | 日時 降順 🛛 🔻                                                                                                    | <b>表示数変更</b> 20件ず⊃表示 ▼                                                                                                    |                                                                                                    | •纳税证明聿态付由詩聿(白動市税以及)                                       |
|                                                                                                    |                                                                                                    | 1                                                                                                    |                                                                                                    |                                                           |
|                                                                                                    | <                                                                                                    | +=+ - (TT (4) (4) - B (4 - B)                                                                                                    |                                                                                                    | • 納柷訨明書父何申請書(目動早柷裡別割)                                     |
| R7.2.21更新<br>力用】納税訂                                                                                                    | 「「三里県サンフル」<br>E明書交付申請書(自動                                                                                                    | 申請入 (研修)様式作成権<br>動車税 010                                                                                                    | 株省20220829PM                                                                                                    | ·納税証明書交付申請書(自動車税以外)                                       |
| 種別割以外)                                                                                                    |                                                                                                    |                                                                                                    |                                                                                                    |                                                           |
| そ付開始日時 202'<br>あ付終了日時 随時                                                                                                    | 5年03月01日08時30分                                                                                                    | 受付開始日時 2022年08月<br>受付終了日時 随時                                                                                                    | 29日14時57分                                                                                                    |                                                           |
|                                                                                                    |                                                                                                    |                                                                                                    |                                                                                                    |                                                           |
|                                                                                                    | _                                                                                                    |                                                                                                    |                                                                                                    |                                                           |
|                                                                                                    |                                                                                                    |                                                                                                    |                                                                                                    |                                                           |
|                                                                                                    |                                                                                                    |                                                                                                    |                                                                                                    |                                                           |
|                                                                                                    | 手続                                                                                                    | き申込                                                                                                    |                                                                                                    |                                                           |
| <del>FRSMPC</del> FS                                                                                                    | <b>手続</b><br>≫-ル?ドレスの##                                                                                                    | さ申込                                                                                                    | Unit to                                                                                                    | 手続説明を確認する。                                                |
| TROMPLETS                                                                                                    | <b>手続</b>                                                                                                    | <b>ἐἐψίλ</b>                                                                                                    | LA\$\$5                                                                                                    | 手続説明を確認する。                                                |
| <b>₹₩3₩₽€¥3</b><br>手続き説明                                                                                                    | 手続<br>  メールアドレスの第2                                                                                                    | <b>ίζεφι).</b>                                                                                                    | LARTO                                                                                                    | 手続説明を確認する。<br>「同意する」ボタンで開始してください。                         |
| रसंश्वासर गर<br>रसंश्वासर गर                                                                                                    | <b>手続</b>                                                                                                    | <ul> <li>(さ申込)</li> <li>(ご PRRを入力する)</li> <li>(ご PRRを入力する)</li> <li>(ご PRR へ力する)</li> <li>(ご PRR へ力す</li></ul> | NARTS                                                                                                    | 手続説明を確認する。<br>「同意する」ボタンで開始してください。                         |
| <b>Filesame y a</b><br>続き説明                                                                                                    | 手続<br>メールアドレスの確定<br>下記の内容を必い<br>872.21単年(=====+,71)。                                                                                                    | <ul> <li>さ申込</li> <li>が PiRを入力する</li> <li>グ ゆしよ</li> <li>ずお読みください。</li> </ul>                                                                                                    | Lasta<br>281                                                                                                    | 手続説明を確認する。<br>「同意する」ボタンで開始してください。<br>法人はGビズIDでログインしてください。 |
| <del>980年10</del><br>続き説明<br>ま <u>も</u>                                                                                                    | 手続<br>メールアドレスの時間<br>下記の内容を必づ<br>R7.2.21単新 (二重県サンブル<br>外形以の着(一数数)の中浜高田<br>広んの地合、GビズID (GビズIE<br>ります、)                                                                                                    | (き申込)<br>(き申込)<br>(すご) 約62,5,5,5,5,5,5,5,5,5,5,5,5,5,5,5,5,5,5,5                                                                                                    | 5).<br>9)<br>0.15736                                                                                                    | 手続説明を確認する。<br>「同意する」ボタンで開始してください。<br>法人はGビズIDでログインしてください。 |
| サミュニアとする           続き説明           名           調                                                                                                    | 手続<br>メールアドレスの確認<br>下記の内容を必む<br>R7.2.21年新(二郎県ウンブル)<br>新校道明音(一教院)の市場細調<br>法人の増み、Gビズロ(Gビズロ<br>ります。<br>2025年3月1日日時30分~                                                                                                    | (さ申込)<br>(ご申込) 内線を入力する (1) (1) (1) (1) (1) (1) (1) (1) (1) (1)                                                                                                    | 540 T G                                                                                                    | 手続説明を確認する。<br>「同意する」ボタンで開始してください。<br>法人はGビズIDでログインしてください。 |
| <b>9863周R&amp;173</b><br>続き説明<br>名<br>名<br>刊<br>わせ先                                                                                                    | 手続<br>メールアドレスの時間<br>下記の内容を必わ<br>R7.2.21単形 (二単県サンブル)<br>時税は明着(一数形)の中浜細<br>込ん可由、GビズID (GビズID<br>ります。<br>2025年3月1日時30分~                                                                                                    | さ申込 が用を入力する グロック 中し込 ずお読みください。 申込入力用】納税証明書交付申請書(自動申税税別額以及<br>面です。<br>Dプライム、GビズDメンバー)でログインしていただく会                                                                                                    | 5%)<br>(%)//////////////////////////////////                                                                                                    | 手続説明を確認する。<br>「同意する」ボタンで開始してください。<br>法人はGビズIDでログインしてください。 |
| サポクポドモマン       手続き説明       書名       自動       自力した、       日                                                                                                    | 手続<br>メールアドレスの確認<br>下記の内容を必い<br>R7.2.21実際(二型県サンブル)<br>時段以時間(一転税)の有法細調<br>志人の考慮、Gビズロ(Gビズロ<br>ります。<br>2025年3月1日8時30分~                                                                                                    | (さ申込)<br>(ご) Pilleたカす6<br>「「」」<br>「「」」<br>「「」」<br>「「」」<br>「「」」<br>「「」」<br>「」」<br>「」」」<br>「」」」<br>「」」」<br>「」」」<br>「」」」<br>「」」」<br>「」」」<br>「」」」<br>「」」」<br>「」」」<br>「」」」<br>「」」」<br>「」」」<br>「」」」<br>「」」」<br>「」」」<br>「」」」<br>「」」」<br>「」」」<br>「」」」<br>「」」」<br>「」」」<br>「」」」<br>「」」」<br>「」」」<br>「」」」<br>「」」」<br>「」」」<br>「」」」<br>「」」」<br>「」」」<br>「」」<br>「」」<br>「」<br>「                                                                                                    | N)<br>081/36                                                                                                    | 手続説明を確認する。<br>「同意する」ボタンで開始してください。<br>法人はGビズIDでログインしてください。 |
| FM05用PRETC       手続き説明       目       協力性先       編号       (編号       小アドレス                                                                                                    | Fist         メールアドレスの確認         メールアドレスの確認         ア記の中間を必ず<br>下記の中間を必ず<br>R7.2.21単数(二重単な)ンプルし<br>時気は増考(二重単な)ンプルし<br>時気は増考(二重単な)ンプルし<br>時気は増考(二重単な)ンプルし<br>時気は増考(二重単な)ンプルし<br>時気の中損命症<br>久の単高・GビスID (GビスID<br>)生ます。<br>2025年3月1日8時30分~<br>1日8時30分~                                                                                                    | <ul> <li>         さき申込          かっていたいで、      </li> <li>         がのので、         がりまたした。         </li> <li>         がお広みください。         </li> <li>         ずお広みください。         </li> <li>         ずお広みください。         </li> <li>         がいたいで、         </li> <li>         がられたので、         ので、         ので、         のでので、         のでのでので、         のでのでので、         のでのでので、         のでので、         のでのでので、         のでのでので、         のでのでので、         ののでのでのでのでのでので、         ののでのでので、         のでのでのでのでのでのでのでのでのでのでのでのでのでのでのでの</li></ul>                                                                                                    | No to<br>N)<br>085/36                                                                                                    | 手続説明を確認する。<br>「同意する」ボタンで開始してください。<br>法人はGビズIDでログインしてください。 |
| マルカボバナマネ       手続き説明       手続き説明       焼き名       別       小会わせえ       温暖号       二ルアドレス                                                                                                    | 手続<br>メールアドレスの時間<br>下記の内容を必う<br>R7.2.21後期(二単限)の中小細惑<br>点人の用合、Gビズロ(Gビズロ<br>ります。<br>2025年3月11日8月30分~                                                                                                    | (さ申込)<br>(ご 内限を入力する ● (1)<br>(ご 内限を入力する ● (1)<br>()<br>()<br>()<br>()<br>()<br>()<br>()<br>()<br>()<br>(                                                                                                    | 93)<br>087/36                                                                                                    | 手続説明を確認する。<br>「同意する」ボタンで開始してください。<br>法人はGビズIDでログインしてください。 |
|                                                                                                    | File         メールアドレスの確認         メールアドレスの確認         アについり資産であ         アについり資産であ         アについり資産であ         アについり資産であ         マンコンドレド        がられば明確         ・・・・・・・・・・・・・・・・・・・・・・・・・・・・・                                                                                                    | (さ申込)<br>(さ申込)<br>(ご 申請を入力する ↓ ↓ ↓ ↓ ↓ ↓ ↓ ↓ ↓ ↓ ↓ ↓ ↓ ↓ ↓ ↓ ↓ ↓ ↓                                                                                                    | Metto<br>%)<br>285/36                                                                                                    | 手続説明を確認する。<br>「同意する」ボタンで開始してください。<br>法人はGビズIDでログインしてください。 |
| 94433874572           手続き説明           様さも           構           他自己だ           活動号           小カアトレス           <<何期間か                                                                                                    | File     Substant     Substant | ま ま ま ま ま ま ま ま ま ま ま ま ま ま ま ま ま ま ま                                                                                                    | N/PETG<br>(%)<br>(%)<br>(%)<br>(%)<br>(%)<br>(%)<br>(%)<br>(%)<br>(%)<br>(%)                                                                                                    | 手続説明を確認する。<br>「同意する」ボタンで開始してください。<br>法人はGビズIDでログインしてください。 |
| 9863-886470           手続き説明           手続き説明           機合名           期           付時期           いたわせた           空間号           ・シールアドレス           ・・・・・・・・・・・・・・・・・・・・・・・・・・・・・・・・・・・・                                                                                                    |                                                                                                    | まま申込                                                                                                    | N/PETG<br>Ph)<br>PETG<br>PETG | 手続説明を確認する。<br>「同意する」ボタンで開始してください。<br>法人はGビズIDでログインしてください。 |
| そ総合用がまする                 手続き説明                 手続き説明                 ままる                 現着名                 が自期                 が合わせ先                 が合わせ先                 が合わせ先                 が合わせ先                 が合わせ先                 ・のアドレス                 ・のアドレス                 ・のの中のよりの時に、                 ・グラーファンドレス                 ・グラーフッンドレス                 ・グラーフッンドレス                 ・グリーマッシッンド                 ・グリーマッシッンド                ・グリーマッシー                 ・グリーマッシー                 ・グリーマッシー                 ・グリーマッシー                 ・グリーマッシー                 ・グリーマッシー                 ・グ                 ・グ                 ・グ                 ・                  ・                  ・ |                                                                                                    |                                                                                                    | N/RTS                                                                                                    | 手続説明を確認する。<br>「同意する」ボタンで開始してください。<br>法人はGビズIDでログインしてください。 |
|                                                                                                    |                                                                                                    |                                                                                                    | Live T 6       39)       095/740                                                                                                    | 手続説明を確認する。<br>「同意する」ボタンで開始してください。<br>法人はGビズIDでログインしてください。 |
|                                                                                                    |                                                                                                    |                                                                                                    | June TG       93)       087/36       21       5                                                                                                    | 手続説明を確認する。<br>「同意する」ボタンで開始してください。<br>法人はGビズIDでログインしてください。 |

| 手続き申込                                                                                                    |
|----------------------------------------------------------------------------------------------------|
| Q FRAMETS X-RYFLZOME // MELATS                                                                                       |
| 構成の中心から入力研究自動設定する                                                                                                    |
| 甲込                                                                                                    |
|                                                                                                    |
| 選択中の手続き名: R7.2.21更新(三委員サンプル 申請入力用)納税運務責交付申請者(自動巻税務額取券)<br>用会が先 <b>十算く</b>                                            |
|                                                                                                    |
| 申請内容の入力                                                                                                    |
| 代理人による電子申請はできません。                                                                                                    |
| 代理人による申請を行う場合は、「申請書ダウンロード」画面から様式をダウンロードのう<br>え、県税事務所の窓口に提出いただくか郵送で申請してください。                                          |
|                                                                                                    |
|                                                                                                    |
|                                                                                                    |
| 宛先 488                                                                                                    |
| 以下の所管事務所をご確認のうえ、納税者又は特別徴収義務者の住所(所在地)の所<br>管事務所を選択してください。                                                             |
| みな頃が事政式、みな士 いやぶ士 士益頃町 東目町                                                                                            |
| 四日市県税事務所:四日市市、裁野町、朝日町、川越町                                                                                            |
| 容認具視事務所: 容認中、風山市<br>津総合県税事務所: 津市                                                                                     |
| 松阪県税事務所:松阪市、多気町、明和町、大台町<br>伊勢場税事務所:伊勢市、鳥羽市、志摩市、玉城町、度会町、大紀町、南伊勢町                                                      |
| 伊賀県税事務所:名張市、伊賀市                                                                                                    |
| 和川県根事務所:地局中、熊野中、北北同、御浜司、北玉司                                                                                          |
|                                                                                                    |
| 納税者又は特別徴収義務者                                                                                                    |
|                                                                                                    |
| 個人か法人かを選択してください。                                                                                                    |
|                                                                                                    |
|                                                                                                    |
|                                                                                                    |
| 渊东之神云称                                                                                                    |
|                                                                                                    |
| 郵便番号 <mark>必須</mark>                                                                                                 |
| 62 An +6                                                                                                    |
| Ser (C.III.*)                                                                                                    |
| 住所又は所在地の線                                                                                                    |
|                                                                                                    |
| 住所                                                                                                    |
| 法人名 必須 選択肢の結果によって入力条件が変わります                                                                                          |
|                                                                                                    |
|                                                                                                    |
|                                                                                                    |
| 144(99))) wa                                                                                                    |
| 個人を選択した場合は、氏名(フリガナ)を入力してください。<br>法人を選択した場合は、代表者氏名(フリガナ)を入力してください。                                                    |
| E. F. Wid e. Dub                                                                                                    |
|                                                                                                    |
| 氏名 必须                                                                                                    |
| 個人を資源した場合は、氏名を入力してください。                                                                                              |
| 法人を選択した場合は、代表者氏名を入力してください。                                                                                           |
| 氏: 県税 名: 太郎                                                                                                    |
|                                                                                                    |
| 連絡先電話番号 必須                                                                                                    |
| 日中連絡できる電話無号を入力してください。                                                                                                |
| 電送業長 0592242397                                                                                                    |
| (Derita )                                                                                                    |
| メールアドレス 💩                                                                                                    |
|                                                                                                    |
| メールアドレス zeimu@pref.mie.lg.jp                                                                                         |
| 使用の目的                                                                                                    |
| ※申募年度や原別を各間で別々に運動書を発行する場合は、申請を別にしてください.                                                                              |
| ○ 建设箱许可申請。资更等届出                                                                                                    |
| ○ 入机构名申诉                                                                                                    |
| ○ 資金備入                                                                                                    |
| ○ 開発許可申請 ○ 開発申請                                                                                                    |
| <ul> <li>● #回現受業者登録申請</li> </ul>                                                                                     |
| ○ 県営住宅入民員務審査                                                                                                    |
| ) 流频规范量等免许申请                                                                                                    |
| ○ 帰町合甲県                                                                                                    |
| ○ 公益法人(公益認定申請・非業報告)                                                                                                  |
| ○ ₹00%                                                                                                    |
|                                                                                                    |
| INE CARE IN                                                                                                    |
|                                                                                                    |
| 起明爭填(祝曰等)                                                                                                    |
| 証明する項目を選択してください。                                                                                                    |
| ※「現在、県県に澤納はない。」「現在、県県に未納税額はない。」を選択されたときは、すべての県税が対象になります。<br>※使用の目的で「諸類極売業等免許申請」を選択されたときは、「【酒類販売】「現在、県根に未納税額はない。」及び「県 |
| の徴収金につき滞納処分をうけたことがない(過去2年)」」を選択してください。<br>※使用の目的で「公舗法人(公舗認定申請・単果報告)」を選択されたときは、「(公舗法人)県税の徴収金につき滞納処分                   |
| うけたことがない (過去3年) 」を選択してください。                                                                                          |
| ○ 法人収置税,非業税,地方法人特別税,特別法人事業税 ○ 個人由業税                                                                                  |
| ○ 現在、県税に滞納はない。                                                                                                    |
| ○ 現在、県税に未將税額はない。                                                                                                    |
| ○【職類販売】「現在、服税に未納税額はない。」及び「服税の徴収金につき運納処分をちけたことがない(過去2年)」                                                              |
|                                                                                                    |
| ○ 1226法人】県駅の御収金につき滞時処分をうけたことがない(過去3年)                                                                                |

1 申請先を選択してください。

## 2 申請者の情報を入力してください。

3 使用の目的、証明事項を選択してください。 選択は1つです。

| 事業年度 必要 選択肢の結果によって入力条件が変わります。                                                |                                                                                                    |
|------------------------------------------------------------------------------|----------------------------------------------------------------------------------------------------|
| ※事業年度毎に申請する場合は、申請を別にしてください。                                                  | ▲ 対象の期間を選択してください                                                                                                    |
| (入力例) 令和6年1月1日~令和6年12月31日                                                    |                                                                                                    |
|                                                                              |                                                                                                    |
| 事業年度   選択酸の結果によって入力条件が変わります                                                  | ・法人の場合、事業年度                                                                                                    |
| (入力例) 令和5年1月1日~~令和5年12月31日                                                   | ・個人の場合、期別、所得年                                                                                                    |
| 事業年度 選択肢の結果によって入力条件が変わります                                                    |                                                                                                    |
| (入力例) 令和4年1月1日~令和4年12月31日                                                    | 【株司市市】                                                                                                    |
|                                                                              |                                                                                                    |
| 期別                                                                           | 複数の年度を各年度ごとに発行を希望する                                                                                                    |
| ※開閉毎に申請する場合は、申請を別にしてください。                                                    | 場合、期間は対象の期間すべてを入力し、                                                                                                    |
| <ul> <li>         商並の線税年度を避死してください。         1年分         1年分     </li> </ul>  | 別々の発行を希望する旨選択してください。                                                                                                    |
| ○ 2年分<br>○ 2年分                                                               |                                                                                                    |
| ○ 3#分                                                                        | ての場合の中間枚数は証明者の先行枚数に                                                                                                    |
|                                                                              | なります。                                                                                                    |
| 所得年 必須 選択数の結果によって入力条件が変わります                                                  |                                                                                                    |
| 9)) 19社(0年~19社(0年)                                                           | 「滞納はない」等を選択したときは、事業年度、期別は                                                                                                    |
| 未純の場合の発行                                                                     |                                                                                                    |
| ○ 未納の場合でも発行する                                                                |                                                                                                    |
| ○ 未納の場合発行不要 (完納の場合のみ発行)                                                      | は、1999年、(1915年17) 2000<br>最初する場合を選択してください。                                                                                                    |
| JM (9 CATOR)                                                                 | ※目前に二部体は近い、J (可能)二部によれ、J を指定されたとれば、J を指定されたとれば、ダイズの部長が身体になります。<br>※要用の目的で「活動を発展が利用は、当時になったとれは、「活動を用いて、目前にある」「特点、意味に、自体発展はない、J 及び「国政<br>の面がなどにつき基本的分子とわたことない(含点を2か)」を発発して、たとさい、<br>の面の目的で「の目は、(といたでの日本、発展の日本)、2回びされたといす、「の日本」」との目の合かでの考慮のから<br>の面の目がて、「の日本」(ことができつい、発展の日本)、2回びされたといす、「の日本」」との目の合かでの考慮のから<br>の面の目がで、「の日本」(ことができつい、発展の日本)、2回びされたといす。(こと)、「の日本」」との目の合かでの考慮のから<br>の面の目がで、「の日本」(こと)、1回びたいた。(こと)、「の日本」)、2回びたいた。(こと)、「の日本」(こと)、2000(10)、100(10)、100(10),100(10),100 |
| 納税証明書の申請枚数(合計枚数)                                                             | うけたことがない(議会3年)」を重要してください。 (議会3年)」を重要してください。 (議会3年)」は、重要になったのでのでのでのでのでのでのでのでのでのでのでのでのでのでのでのでのでのでので                                                                                                    |
| 電子申請では、1枚~5枚まで申請可能です。<br>申請枚数が6枚以上となる場合は、県税争務所窓口で申請してください。                   | <ul><li> ○ 段人事業物  </li><li> ○ 現在: 県校に運動すない・</li></ul>                                                                                                    |
| なお、発行手数料(400円×車跡枚数)、郵送料(110円)が必要となります。                                       | ● 構成、満敗に本納時期はない。 ● 国際期目表が「満取の素料を開催ない、」及び「満取の素が金につき未得払うをつけたことがない(通数2年)」                                                                                                    |
| ※半角数字のみ入力可能                                                                  | <ul> <li>12年退入3 講教の教校会につき情報税5分を20けたことがない(議会3年)</li> <li>(議会3年)</li> </ul>                                                                                                    |
|                                                                              | 未納の場合の発行                                                                                                    |
| 発行手数料・郵送料                                                                    | ○ 未純の増合でも発行する<br>未純の増合発行する(洗納の得合のみ発行)                                                                                                    |
|                                                                              | RUNIX                                                                                                    |
| 発行手数料 砂須                                                                     |                                                                                                    |
| <ul> <li>発行手数料は、申請枚数1枚につき400円です。</li> <li>納付方法は、クレジットカードから選択できます。</li> </ul> |                                                                                                    |
| お支払いして頂く間日は、手続きの担当課による審査後に確定されます。<br>審査後、申込内容照会からお支払い期日をご確認ください。             | 個人の場合はファイルを添付してください。                                                                                                    |
| <ul> <li>日時計算式のため入力不要です。</li> <li>4 0</li> </ul>                             | (本人確認書類の写し)                                                                                                    |
| 郵送料 必須                                                                       |                                                                                                    |
| 発行手数料とは別に郵送料(110円)が必要です。                                                     |                                                                                                    |
| 納付方法は、 クレジットカード から選択できます。<br>お支払いして頂く即日は、手続きの担当課による審査後に確定されます。               |                                                                                                    |
| 審査後、申込内容照会からお支払い期日をご確認ください。<br>自動計算式のため入力不要です。                               | 4 「確認へすすむ」で申請する                                                                                                    |
| a 110                                                                        | 操作ボタンは以下のとおり                                                                                                    |
| 本人確認方法                                                                       |                                                                                                    |
| 本人確認方法(個人)                                                                   | 「確認へすすない」                                                                                                    |
| 運転免許症(肉面)・マイナンバーカード等の写しを添付してください。                                            | 「YEEnぶ / Y y Y Y 」                                                                                                    |
| ファイルの選択<br>ファイルが選択されていません                                                    | $\downarrow$                                                                                                    |
|                                                                              | 「申し込む」                                                                                                    |
| 確認へ進む >                                                                      |                                                                                                    |

審査完了後、電子申請届出システムからメールが届きます。 受理されたときは、納付手続きをしてください。